## Création d'un Lipdub

Synchroniser le film avec la musique originale

## Windows XP

- 1. Lancer le logiciel Windows Movie Maker (déjà installé avec Windows).
- 2. Faire glisser la vidéo et la musique dans la fenêtre principale.

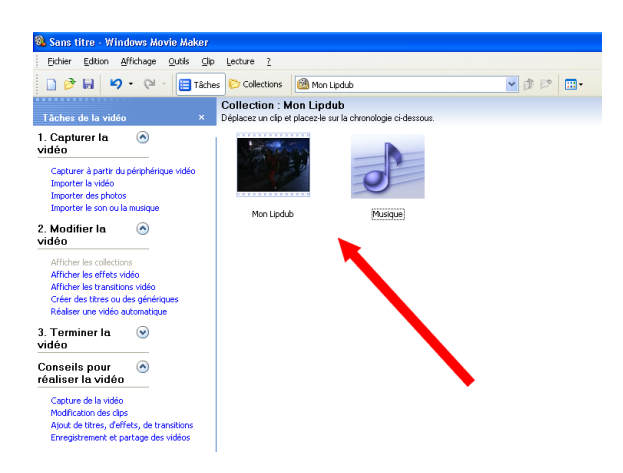

3. Déplacer la vidéo puis la musique dans la table de montage du logiciel (en bas).

| 🍓 Sans titre - Windows Movie Maker                                                                                                    |                                                                                                    |         |      |    |
|----------------------------------------------------------------------------------------------------|----------------------------------------------------------------------------------------------------|---------|------|----|
| Echier Edition Affichage Qutils Clip                                                                                                    | Lecture 2                                                                                                    |         |      |    |
| 🗋 🤌 🖬 🗳 • 🖓 • 🖓 • 🗐 Táchy                                                                                                    | es 📀 Collections 🙆 Mon Lipdub                                                                                    | ¥ # P 🖽 |      |    |
| Táches de la vidéo ×                                                                                                    | Collection : Mon Lipdub<br>Déplacez un clip et placez-le sur la chronologie ci-der                               | sous.   |      |    |
| 1. Capturer In Original States States | No.LEAD Disper                                                                                                   |         |      |    |
|                                                                                                    |                                                                                                    |         | 0000 | 00 |
| 🛅 🗶 🤍 🔍 🛞 🕞 🧮 Affiche la                                                                                                    | tab de montage séquentiel                                                                                        |         |      |    |
| vidéo 🗉                                                                                                    |                                                                                                    |         |      |    |
| Audo Mon Lipdab                                                                                                    | A MARINA AND A MARINA AND A MARINA AND A MARINA AND A MARINA AND A MARINA AND A MARINA AND A MARINA AND A MARINA |         |      |    |
| Audio/Musique Musique                                                                                                    |                                                                                                    | Musique |      |    |
| Prét                                                                                                    |                                                                                                    |         |      |    |

4. Faire glisser la vidéo ou la musique de manière à ce que les deux soient synchronisés.

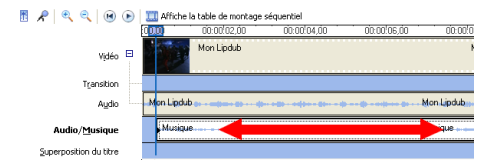

- 5. Réduire le volume de la vidéo (bouton droit sur le son de la vidéo / Volume).
- 6. Enregistrer le résultat final : Fichier / Enregistrer le fichier vidéo / Poste de travail et donner un nom au fichier.
- 7. Vérifier que la vidéo peut être lue sur n'importe quel ordinateur !

## Windows Vista/7

- 1. Lancer le logiciel Windows Live Movie Maker. S'il n'est pas déjà installé, le télécharger à cette adresse : <u>http://explore.live.com/windows-live-movie-maker?os=other</u>
- 2. Faire glisser la vidéo et la musique dans la fenêtre principale.

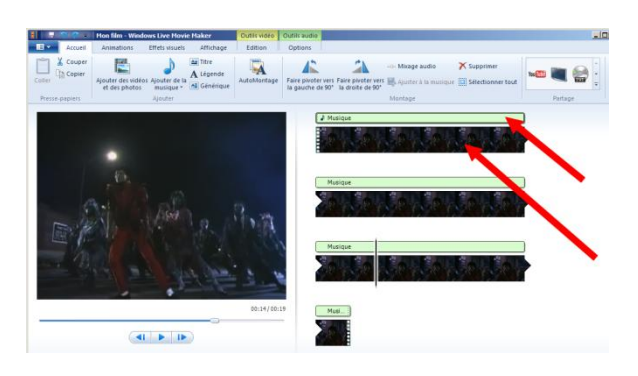

3. Déplacer la musique de manière à ce qu'elle soit synchronisée avec l'image.

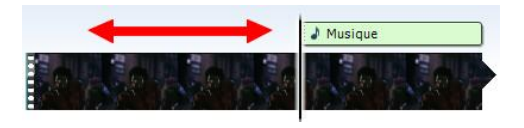

4. Dans le menu Édition, réduire le volume de la vidéo.

|                      | 🚍 🦻 🏹 🗧 🛛 Mon film - Windows Live Movie Maker |                   |                | Outils vidéo    | Outils aud  | dio         |         |
|----------------------|-----------------------------------------------|-------------------|----------------|-----------------|-------------|-------------|---------|
| · III -              | Accueil                                       | Animations        | Effets visuels | a Affichage     | Edition     | Options     | s       |
|                      | 🚺 Appa                                        | rition en fondu : | Aucune 🔻       | 🖄 Couleur d'arr | ière-plan 🔻 |             |         |
| Volume d<br>la vidéo | le 🔏 Dispa                                    | rition en fondu : | Aucune 🔻       | 🕲 Durée :       | Ŧ           | Fractionner | O<br>Ro |
|                      |                                               | Audio             |                | Ajuste          |             |             |         |

5. Enregistrer le résultat final : Menu principal (en haut à gauche) / Enregistrer le film / Haute définition (720p).

| 👔 📗 🚍 🤭 🌾 🔻 🛛 Mon film - Windows Live Movie Maker 💦 🛛 Outils vidéo 🛛 Outils aud |                                         |                    |                               |                 |         |  |  |
|---------------------------------------------------------------------------------|-----------------------------------------|--------------------|-------------------------------|-----------------|---------|--|--|
|                                                                                 | -                                       |                    |                               |                 |         |  |  |
|                                                                                 | Nouveau projet                          | Paramètres communs |                               |                 |         |  |  |
| R                                                                               | <br>Quvrir un projet                    |                    | Haute définition (1080p)      |                 |         |  |  |
|                                                                                 | <u>E</u> nregistrer le projet           |                    | Graver un <u>D</u> VD         |                 |         |  |  |
|                                                                                 |                                         | Autres             | paramétres d'enregi           | strement        |         |  |  |
| R                                                                               | Enregistrer le projet <u>s</u> ous      |                    | Haute définition (72          | 0p)             |         |  |  |
|                                                                                 | Publier le film                         |                    | Écran <u>l</u> arge (480p)    |                 |         |  |  |
|                                                                                 | Enregistrer le <u>f</u> ilm             |                    | Définition Standard           |                 |         |  |  |
| 0                                                                               | Importer à partir <u>d</u> 'un appareil | 2                  | Pour ap <u>p</u> areil ou tél | éphone mobile   |         |  |  |
| <b>š</b> =                                                                      | Options                                 |                    | Pour m <u>e</u> ssagerie éle  | ctronique/insta | antanée |  |  |
|                                                                                 | Quitter                                 |                    |                               |                 |         |  |  |

6. Vérifier que la vidéo peut être lue sur n'importe quel ordinateur !